## <u>KWF StepNo機能拡張(V1R4 → V1R5)の設定手順</u>

## 1. アプリ修正(KWFフォーム定義アプリ)

(1)プルダウンの選択肢に「StepNo」を追加する。

「5.申請元アプリのフィールドを指定します。」の下のサブテーブルの「指定」プルダウンの選択肢(項目と順番)に、「StepNo」を追加してください。場所は一番下で結構です。

| 🛛 ドロップダウンの設定 |         |     | × |     |
|--------------|---------|-----|---|-----|
| ? /          | ? ~いブ   |     |   | - 7 |
| フィ           | ールド名 *  |     |   | I.  |
| 諙            |         |     |   | u   |
|              | 必須項目にする |     |   | を数  |
| 項目           | と順番     |     |   | U.  |
| \$           | kwfデータ  | 0 0 |   | L   |
| \$           | 申請状態    | 0 0 |   |     |
| \$           | 申請番号    | 00  |   |     |
| \$           | 承認番号    | 00  |   |     |
| \$           | 標題      | 00  |   |     |
| \$           | 経路条件    | 00  |   |     |
| \$           | 余額      | 6.6 |   | •   |
|              | キャンセル   | 保存  |   |     |
|              |         |     |   |     |

- (2)システム使用欄に「StepNoFC」(文字列(1行))を追加してください。フィールド名: StepNoFC
- フィールドコード: StepNoFC

(両方同じです。)

| 國 文字列(1行)の設定                                                                                                    | × |
|----------------------------------------------------------------------------------------------------|---|
| <b>?</b> へんプ                                                                                                    | • |
| <ul> <li>フィールド名 *</li> <li>StepNoFC</li> <li>フィールド名を表示しない</li> <li>自動計算する ・</li> <li>必須項目にする</li> <li>偽の重複を築止する</li> </ul> |   |
| 文字数 (整数で指定)                                                                                                    |   |
| 最小最大                                                                                                    |   |
| 初期値                                                                                                    |   |
| フィールドコード *<br>StepNoFC 🖉                                                                                                   | • |
| キャンセル 保存                                                                                                    |   |

## 2. アプリ修正(KWFワークフローアプリ)

(1)システム使用欄に「\_StepNoFcode」(文字列(1行))を追加してください。
 フィールド名:\_StepNoFcode
 フィールドコード:\_StepNoFcode
 (両方同じです。)

| ■ 文字列(1行)の設定                                                                                                    |   |  |
|----------------------------------------------------------------------------------------------------|---|--|
| <b>?</b> ヘルプ                                                                                                    | ^ |  |
| <ul> <li>フィールド名*</li> <li>StepNoFcode</li> <li>フィールド名を表示しない</li> <li>自続計算する </li> <li>必須項目にする</li> <li>値の重視を禁止する</li> </ul> |   |  |
| 文字数 (整数で指定)                                                                                                    |   |  |
| 大最 大                                                                                                    |   |  |
| 初期值                                                                                                    |   |  |
| フィールドコード *<br>_stepNoFcode ⊉                                                                                                |   |  |
| キャンセル 保存                                                                                                    |   |  |

(2)システム使用欄の「フォームID」(ルックアップフィールド)の設定を開き、 「ほかのフィールドコピー」の一番下に、「+」ボタンで追加し、

\_StepNoFcode < [KWFフォーム定義]StepNoFC

を設定してください。

以上です。